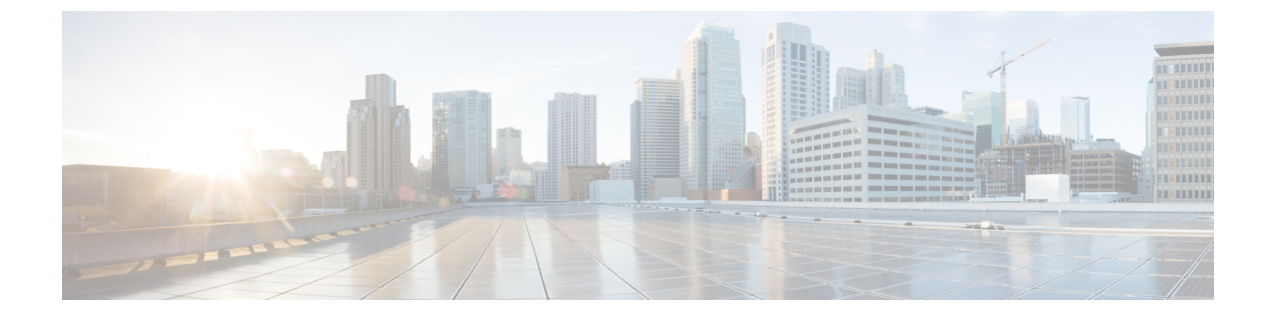

# 仮想インフラストラクチャ マネージャ

- •仮想インフラストラクチャマネージャ(1ページ)
- vCenter の可視化の追加 (4 ページ)

## 仮想インフラストラクチャ マネージャ

UIパス: [仮想管理(Virtual Management)]>[仮想インフラストラクチャマネージャ(Virtual Infrastructure Manager)]

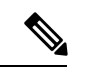

(注) Cisco Nexus Dashboard ファブリックコントローラの仮想マシンのネットワーク可視化機能 が有効になっていることを確認します。

次の表では、[仮想インフラストラクチャマネージャ(Virtual Infrastructure Manager)] ウィン ドウに表示されるフィールドについて説明します。

| フィールド          | 説明                                 |
|----------------|------------------------------------|
| [サーバ (Server)] | サーバー IP アドレスを指定します。                |
| 管理対象(Managed)  | 管理対象または管理対象外のクラスタのステータスを指定<br>します。 |
| ステータス          | 追加されたクラスタの状態を指定します。                |
| ユーザー (User)    | クラスタを作成したユーザーを指定します。               |
| 最終更新時刻         | クラスタの最終更新時刻を指定します。                 |

(注) [更新 (Refresh)]アイコンをクリックして、仮想インフラストラクチャマネージャテー ブルを更新します。 次の表では、[アクション(Actions)] メニューのドロップダウン リストで、[仮想インフラス トラクチャマネージャ(Virtual Infrastracture Manager)] に表示されるアクション項目について 説明します。

| アクション項目    | 説明                                                                                                    |
|------------|----------------------------------------------------------------------------------------------------|
| インスタンスの追加  | <b>[アクション(Actions)]</b> ドロップダウンリストから <b>[イン<br/>スタンスの追加(Add Instance)]</b> を選択します。詳細に<br>ついては、「インスタンスの追加」を参照してください。                                            |
|            | <ul><li>(注) ルート上で同じ IP アドレスを設定していること<br/>を確認します。「ルート IP アドレスの設定」を<br/>参照してください。</li></ul>                                                                      |
| インスタンスの編集  | 編集するインスタンスを選択します。[アクション<br>(Actions)]ドロップダウンリストから[インスタンスの<br>編集(Edit Instance)]を選択します。必要な変更を行っ<br>て、[保存(Save)]をクリックします。[キャンセル<br>(Cancel)]をクリックして、変更を破棄します。    |
| インスタンスの削除  | 削除する1つ以上の必要なインスタンスを選択します。[ア<br>クション (Actions)]ドロップダウンリストから、[削除<br>(Delete)]を選択します。[確認 (Confirm)]をクリック<br>してインスタンスを削除します。[キャンセル (Cancel)]<br>をクリックしてこの削除を破棄します。 |
| インスタンスの再検出 | 再検出する1つ以上の必要なインスタンスを選択します。<br>[アクション(Actions)]ドロップダウンリストから、[イ<br>ンスタンスの再検出(Rediscover Instance(s))]を選択し<br>ます。確認メッセージが表示されます。                                  |

詳細については、次を参照してください。

### Cisco UCS B シリーズ ブレードサーバーのサポート

NDFC は、ファブリックインターコネクトの背後にある UCS タイプ B (シャーシ UCS)で実行されているホストをサポートします。この機能を使用するには、Cisco UCSM で vNIC の CDP を有効にする必要があります。

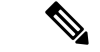

(注) デフォルトでは、CDPは Cisco UCSM で無効になっています。

参考のために、VMM-A と VMM-B の 2 つの VMM について考えてみましょう。Cisco UCS UCS B シリーズブレードサーバーの検出後、トポロジに青色の VMM-A と VMM-B がファブリック インターコネクト ノードであることが表示されます。トポロジの例を下図に示します。

UCSM で CDP を有効にするには、次の手順を使用して新しいネットワーク制御ポリシーを作成する必要があります。

- 1. USCM で、[LAN] を選択し、ポリシーを展開します。
- 2. [ネットワーク制御ポリシー(Network Control Policies)]を右クリックして、新しいポリ シーを作成します。
- 3. [名前(Name)] フィールド、にポリシーの名前を EnableCDP と入力します。
- 4. CDP の有効なオプションを選択します。

| Name i                  | EnableCOP                          |  |
|-------------------------|------------------------------------|--|
| Description :           |                                    |  |
| 00P :                   | Obsibled ( Enabled                 |  |
| WAC Register Mode :     | Conly Native Vian C All Host Viana |  |
| Action on Uplink Fail : | C Link Down () Warning             |  |
| MAC Security            |                                    |  |
| Forge: Allow (          | Dety                               |  |
| LEDP                    |                                    |  |
| C.L.D.P                 |                                    |  |

5. [OK] をクリックしてポリシーを作成します。

新しいポリシーを ESX NIC に適用するには、次の手順を実行します。

- 更新された vNIC テンプレートを使用している場合は、ESXi vNIC の各 vNIC テンプレートを選択し、[ネットワーク制御ポリシー]ドロップダウンリストから EnableCDP ポリシーを適用します。
- vNIC テンプレートを使用していない場合は、更新されたサービス プロファイル テンプレートを使用します。各サービス プロファイル テンプレートに EnableCDP ポリシーを適用します。
- •1回限りのサービスプロファイルを使用している場合(つまり、各サーバーが独自のサービスプロファイルを使用している場合)、すべてのサービスプロファイルに移動し、すべての vNIC で EnableCDP ポリシーを有効にする必要があります。

Cisco UCSM の詳細については、『Cisco UCSM ネットワーク管理ガイド』を参照してください。

### ルート **IP** アドレスの設定

IP アドレスを vCenter に追加する前に、Cisco Nexus ダッシュボードで同じ IP アドレスを設定 する必要があります。

Cisco Nexus ダッシュボードでルートを設定するには、次の手順を実行します。

#### 手順

- ステップ1 [インフラストラクチャ(Infrastructure)]>[クラスタ設定(Cluster Configuration)]を選択 します。
- **ステップ2**[全般(General)]タブの[ルート(Routes)]カードで、[編集(Edit)]アイコンをクリックし ます。

[ルート(Routes)] ウィンドウが表示されます。

- ステップ3 IP アドレスを設定するには、[管理ネットワーク ルートの追加(Add Management Network Routes)]をクリックし、必要な IP アドレスを入力して、[チェック(check)]アイコンをク リックします。
- **ステップ4** [保存 (Save)] をクリックします。

ルート設定は、次の2つのシナリオによって管理されます。

- 1. アプリケーションサーバーである vCenter の場合、通常は管理ネットワーク経由で到達可 能です。
- vCenter によって管理される ESXi サーバーと、K8s インスタンスや OpenStack インスタン スをホストするベアメタルサーバーは、ファブリックネットワークに直接接続されます。 したがって、それらはデータネットワークを介して到達可能です。

## vCenterの可視化の追加

[仮想的な管理(Virtual Management)]>[仮想インフラストラクチャ マネージャ(Virtual Infrastructure Manager)]に表示される[アクション(Actions)]メニューのドロップダウン リストで、さまざまなアクションを実行できます。

#### 手順

ステップ1 [アクション(Actions)][インスタンスの追加(Add Instance)]を選択します。

[インスタンスの追加(Add Instance)] ウィンドウが表示されます。

| Add Instance                                |                                 |
|---------------------------------------------|---------------------------------|
| Select Type                                 |                                 |
| vCenter                                     |                                 |
| Virtual Center Server IP Address or Domain* |                                 |
| 10.000.00.100                               |                                 |
|                                             | Enter a valid IP Address or Don |
| Username*                                   |                                 |
| administrator@vsphere.local                 |                                 |
| Password*                                   |                                 |
| *****                                       | 4                               |

- ステップ2 [タイプの選択(Select Type)]ドロップダウン リストから [vCenter] を選択します。 必要な IP アドレスまたはドメイン名とパスワードをそれぞれのフィールドに入力します。
- ステップ3 [Add] をクリックします。

追加された vCenter クラスタは、[仮想インフラストラクチャマネージャ(Virtual Infrastructure Manager)] ウィンドウで表示できます。

ステップ4 インスタンスを編集するには、必要なvCenterを選択して、[アクション(Actions)]>[インス タンスの編集(Edit Instance)]を選択して、[保存(Save)]をクリックします。

> 選択済みの vCenter クラスタのパスワードをアップデートし、ステータスを「管理対象」また は「管理対象外」に変更できます。

- (注) 管理対象外ステータスのvCenterクラスタの場合、ダッシュボードでトポロジとvCenter クラスタの詳細を表示できません。
- ステップ5 1つ以上のvCenterクラスタを削除するには、必要なvCenterを選択し、[アクション(Actions)]
  >[インスタンスの削除(Delete Instance(s))]を選択して、[変更の確認(Confirm changes)]
  をクリックします。
  - (注) クラスタを削除すると、すべてのデータが削除されます。クラスタは、トポロジビュー からも削除されます。
- ステップ6 1 つ以上の vCenter クラスタを再検出するには、必要な vCenter を選択して、[アクション (Actions)]>[インスタンスの再検出(Rediscover Instance(s))]を選択します。
  確認メッセージが表示されます。

I

翻訳について

このドキュメントは、米国シスコ発行ドキュメントの参考和訳です。リンク情報につきましては 、日本語版掲載時点で、英語版にアップデートがあり、リンク先のページが移動/変更されている 場合がありますことをご了承ください。あくまでも参考和訳となりますので、正式な内容につい ては米国サイトのドキュメントを参照ください。